サードパーティのプラグインを追加する

## 1) プラグイン→Python プラグインを呼び出す

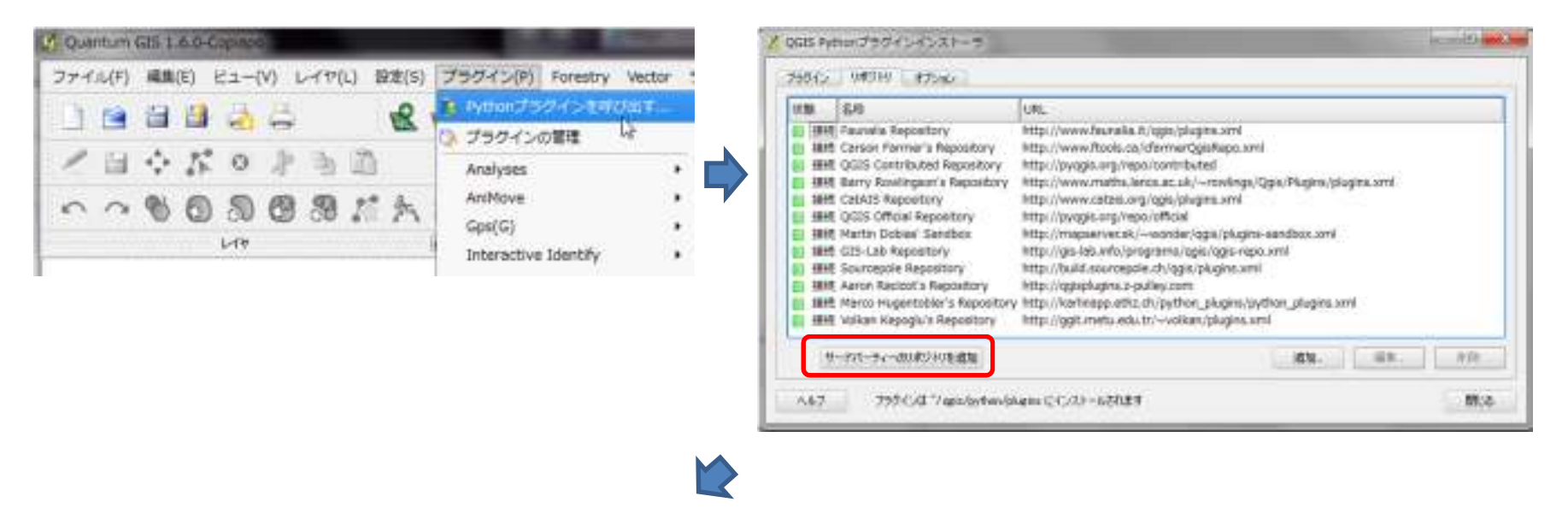

3)プラグインタブを開いてフィルターにプラグインの名前(ex.mmqgis)や関連するキーワードを入力する

| 3+88+                                                                                                  |                                                                                                    | T #KEDS#CIN                                             |                                                                                                    | * #7.5108                                                                                                    |                                                                                                    |                                                                    |
|----------------------------------------------------------------------------------------------------|----------------------------------------------------------------------------------------------------|---------------------------------------------------------|----------------------------------------------------------------------------------------------------|----------------------------------------------------------------------------------------------------|----------------------------------------------------------------------------------------------------|--------------------------------------------------------------------|
| 15<br>ドップクレード 司道<br>ドップクレード 司道<br>ドップクレード 司道<br>総計<br>総計<br>総計<br>総計<br>総計<br>総計<br>総計<br>に<br>レインストート | 5.0<br>Random HR (AniProve)<br>Fonest Management Toolidi<br>Interquiation<br>Table Hasager<br>Electre Tri<br>Importproject<br>DockableWinorMap<br>Orchance Survey Translator<br>Rectangles, Ovals, Diamonda<br>Sport To NeGD: | 1/1<br>0, 1<br>0, 0, 0, 0, 0, 0, 0, 0, 0, 0, 0, 0, 0, 0 | -585<br>21 -> 0.22<br>9018 -> 1.002<br>14 -> 0.15<br>24 -> 0.25<br>21<br>4<br>0.9<br>5<br>1.6<br>1 | Est<br>Randomization of J<br>Tanist Managemen<br>AniHowe: Triangub<br>Menages attribute<br>A multicritoria des<br>Import layers from<br>Creates a deckable<br>Converts GML (con<br>Tool for creating m<br>Converts GML (con | here ranges will<br>it Tools to support<br>table structure<br>table structure<br>project files into<br>exap cancer syn<br>spressef) to varia<br>ectanges, ovain | t s<br>t s<br>t s<br>t s<br>t s<br>t s<br>t s<br>t s<br>t s<br>t s |
| 4                                                                                                    | -stanyogi av                                                                                                    |                                                         | Hatten                                                                                             | ante-arrenteet)                                                                                                    | (management of the                                                                                                    | • 5""                                                              |

| プラヴイン   | リボジトリ フ | オブション |    |
|---------|---------|-------|----|
| フィルター m | magis   |       |    |
|         |         |       |    |
| 状態      | 名称      | バージョン | 記述 |

## 2) リポジトリタブを開き サードパーティのリポジトリを追加ボタンをクリック

| 4)プラグインを選択し" | 'プラグインをインストール"ボタンをクリック |
|--------------|------------------------|
|--------------|------------------------|

| cons r poin                                   | 000000000000                     | All the second second se |                   |                    |                         | _          |                  | -               |
|-----------------------------------------------|----------------------------------|----------------------------------------------------------------------------------------------------|-------------------|--------------------|-------------------------|------------|------------------|-----------------|
| 79545                                         | 94510 3                          | 7/132                                                                                                    |                   |                    |                         |            |                  |                 |
| 745.8- n                                      | ingeli                           |                                                                                                    | NO COLOR          | 440004014          |                         |            | 全ての状態            | 12              |
| 状態                                            | 名称                               | 11-925                                                                                                    | 153               |                    |                         | NOBOLINI V |                  |                 |
| C CROXED                                      |                                  | 2011/03:34                                                                                                    | Set of vector     | rave, britis par t | rewdes join, merging, i | Exporting  | and other her    | ptal (          |
|                                               |                                  |                                                                                                    |                   |                    |                         |            |                  |                 |
|                                               |                                  |                                                                                                    |                   |                    |                         |            |                  |                 |
|                                               |                                  |                                                                                                    |                   |                    |                         |            |                  |                 |
|                                               |                                  |                                                                                                    |                   |                    |                         |            |                  |                 |
| •                                             |                                  |                                                                                                    |                   |                    |                         |            |                  | (1)             |
|                                               |                                  |                                                                                                    |                   |                    |                         |            |                  |                 |
|                                               |                                  |                                                                                                    |                   |                    | フラダインをインストール            | 2          | 2510/075-02      | 和知道             |
|                                               |                                  |                                                                                                    |                   |                    | フラクインモインストール            |            | 9540-000-004<br> | XIL!!           |
| A#7                                           | 7554:A                           | 1 <sup>-7</sup> gen/bython/                                                                                                    | phanne 124521-4   | išna#              | フラヴィンをインストール            | 2          | 26-296-02<br>    | 3.60)<br>1953   |
| <b>AIK</b> J                                  | 7554:4                           | 1 "/apis/bython/                                                                                                    | phane 127521-1    | lena a             | 79543&f328+-8           |            | 296305-62<br>[]] | X60)<br>1958    |
| AB7                                           | 7554.30                          | 1 "/ ges/bython/                                                                                                    | phyrie (2452)-4   | LENJ#              | 7954244028-4            |            | 200.002-02       | X60)<br>1903    |
| A47                                           | 7554.4                           | 1 "/acc/python/                                                                                                    | plane 12452)—4    | LENJ V             | 79540/440288            |            |                  | X.Free<br>19:52 |
| AJK 7<br>GGEL Pymen                           | 7954.00<br>7954-01-00            | 1 <sup>-/</sup> ges/sython/                                                                                                    | plane 127221—d    | ienav<br>Inc       | 7954244025-8            |            | 340.600-40.<br>[ | X.E.11          |
| AJL 7<br>GGB Pythen                           | 7554.00<br>7554-00               | 1 <sup>-/</sup> acs/sythen/                                                                                                    | plane 13452)—4    | LENJ V             | 79542/442288            |            | 30.60.40         | X 6 49          |
| АЛ7<br>(02) Рутел<br>87(28(22)<br>8.          | 755456<br>75545452<br>-504 sega  | 1 <sup>-/</sup> ges /gython/                                                                                                    | platine 124/>214  | LENJ 7             | 79543/44722F~8          |            | 340600-00<br>[   | 50.FE           |
| 4,16.7<br>3023 Pymen<br>87(2,6(2,2)<br>8.     | 7954.26<br>(7954:242)<br>6中 ange | 1 "/activ/python/                                                                                                    | pharma 124(52)—A  | LENJ ¥             | 79540.4402.k~8          |            | 30.000-0         | 3.6.9)<br>1975  |
| А.К.7<br>(С.1. Рутел<br>15 (.).6 (.).2)<br>8. | 7554:00<br>7554:04:00<br>64 mage | 1 <sup>7</sup> /gens/python/<br>ktr=3                                                                                                    | platina 1243231—4 | Lena y             | 79542/44722E-8          |            | 340000-00<br>[   | (R).2           |

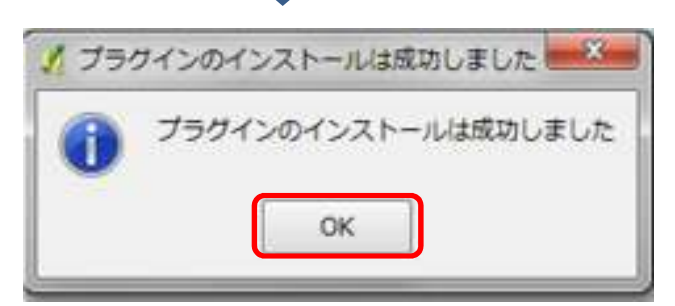

右図のように プラグインが使用可能となります

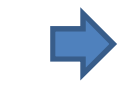

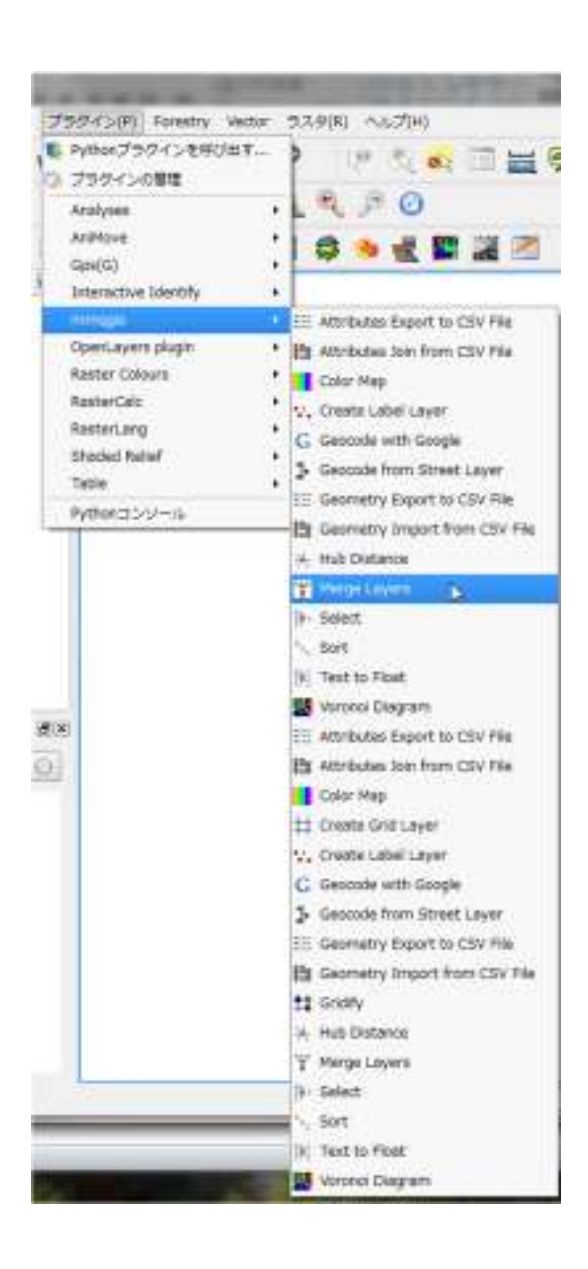